#### **MULUND COLLEGE OF COMMERCE (JUNIOR COLLEGE)**

#### Procedure for filling F.Y.J.C. (XIth) Online Admission Form: 2023

A student whose name appear in the merit list of Government online admission and wishes to take admission in Mulund College of Commerce should follow the procedure given below:

- 1. A Student has to enter Login ID & Password (starting with MU....) on the Government online admission website (<u>https://mumbai.11thadmission.org.in/</u>)
- 2. Click on **"Proceed to Admission"** in the Government website and upload required documents. This is very IMPORTANT for the further admission procedure.
- 3. Visit Mulund College of Commerce website "https://mccmulund.ac.in/newweb/"
- 4. Once you visit the college website "Home page" will appear
- 5. On below of photos, in "JUNIOR COLLEGE" section → Click on "Click here for FYJC Online Admission Form

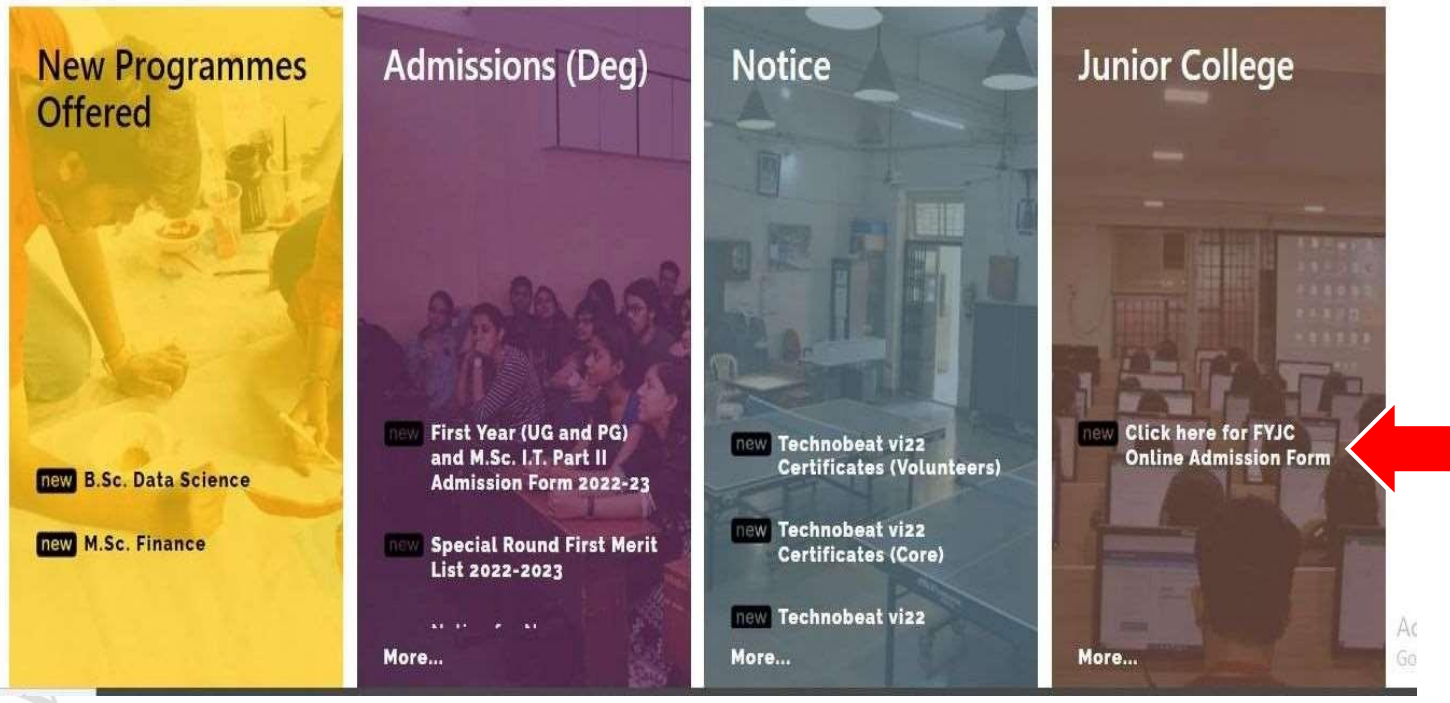

<u>The detailed instructions for filling up online form</u> are as follows.

# **TEXT MESSAGE CONFIRMATION**

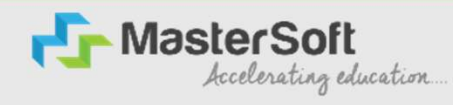

Step1: You will be receiving username and password on your registered Mobile Number or Email-id Respectively.

#### https://enrollonline.co.in/Registration/Apply/MCCJR

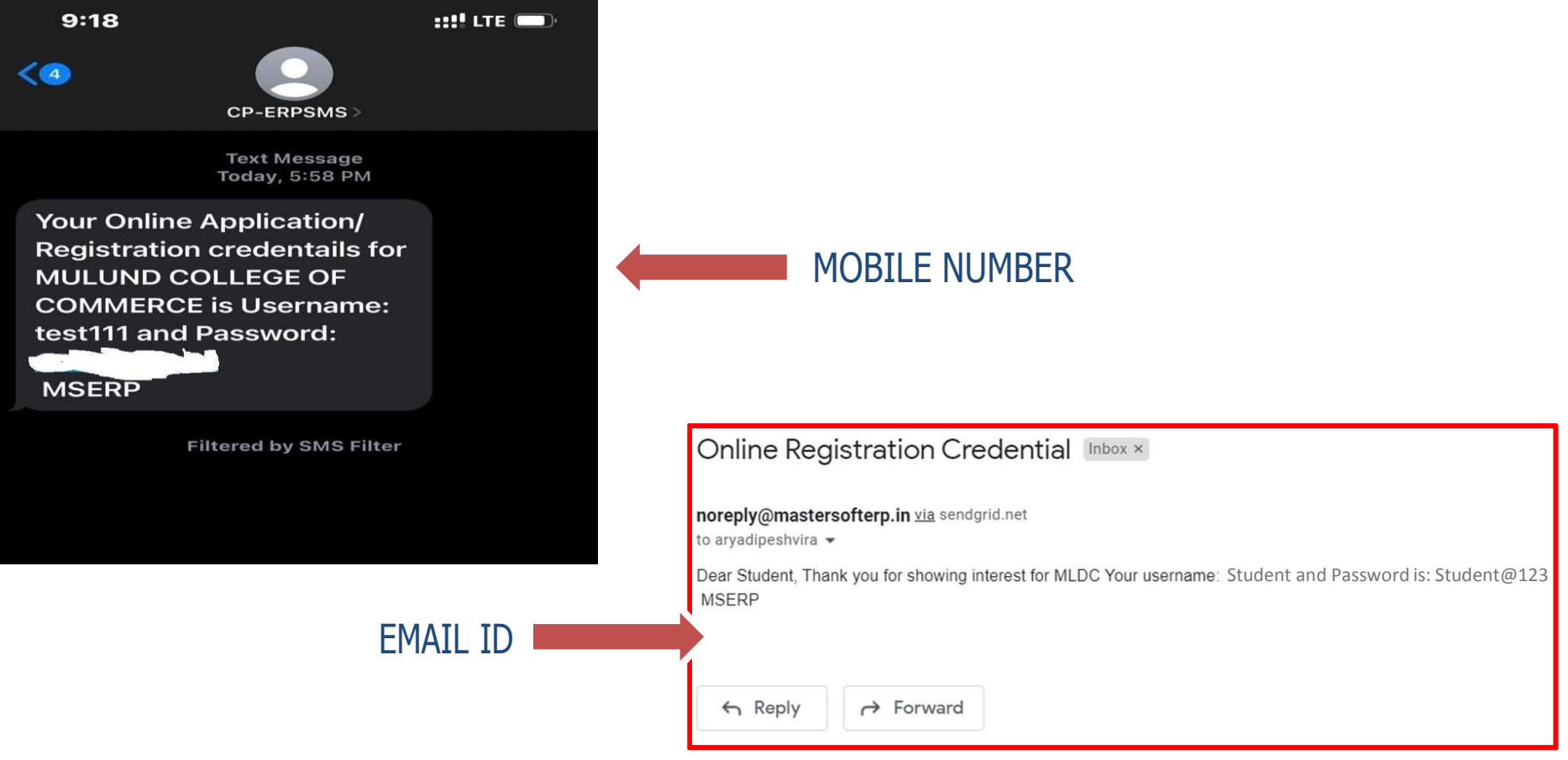

# **STUDENT LOGIN**

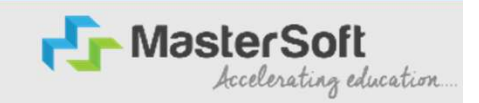

Step2: Click on "Go l'o Login" button present on the bottom of screen. Now enter the credentials which you have received and click on the login option to Successfully Login l'o l'he System.

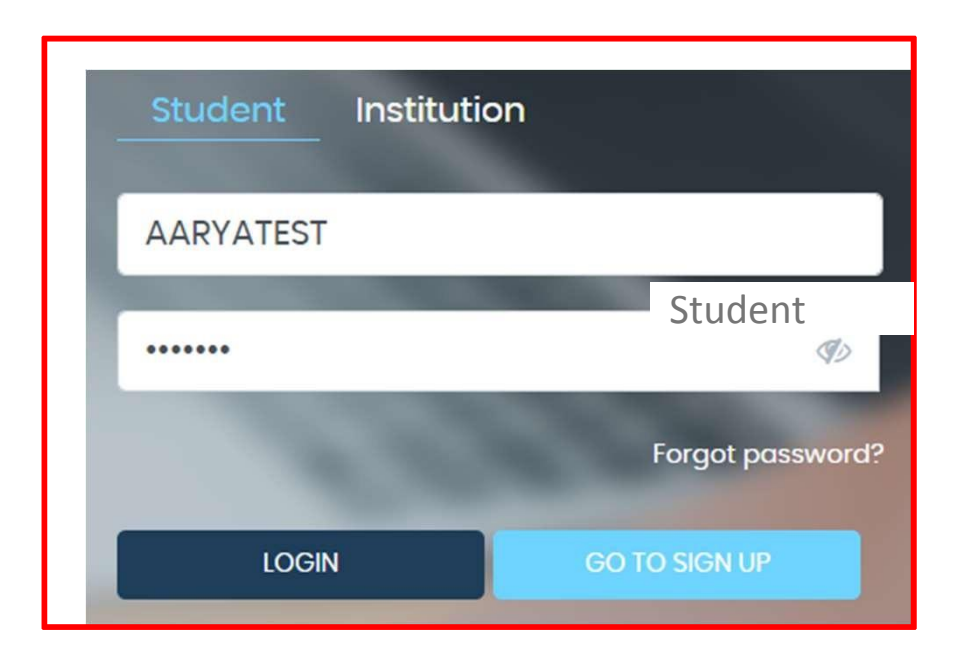

## **TERMS AND CONDITION PAGE**

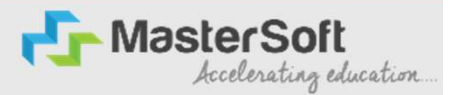

Step3: I'his is I'erms and Condition Page. Here student have to simply click on "Accept" button to proceed further.

| WARNING!                                                                                                    |
|----------------------------------------------------------------------------------------------------|
| Decline                                                                                                    |
| This Application Software is developed and owned by MasterSoft ERP Solutions Pvt. Ltd., Nagpur, India (MasterSoft). MasterSoft reserves its right of sole discretion to modify, update and/or terminate access/use of this Software at any point of time without notice.                                  |
| Users must visit "Terms of use" link periodically to understand and abide by the applicable Terms of Use. By accessing this Software, it shall be implied that the User has read and agreed with the same, and any violation thereof shall be deemed to be willful act/omission on the part of such User. |
| This Software permits access only to its Registered Users having valid login credentials, and any attempt of access through invalid/stolen/borrowed credentials is explicitly prohibited.                                                                                                    |
| Usage upon access is restricted to the Software Menu appearing on the screen, and any attempt to enlarge such access, to hack into or to illicitly use the Software shall be actionable under Cyber Laws and other relevant Laws of India.                                                                |
| By accessing/using this Software, the User shall be implied to have acknowledged and granted permission for all of its activities in the Software to be monitored for the above purposes by MasterSoft.                                                                                                   |

## **COURSE LEVEL SELECTION**

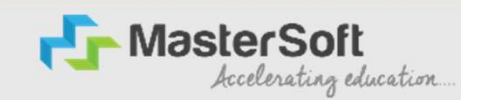

Step4: Course Level Selection page will allow the Students to Select the Course Level in which their Course Belong to. (Select the Course Level from the Dropdown available at the centre of the screen named as Apply For). After selecting Course Level, click on "Continue" button to proceed further.

| <u>@</u>         |                          | MULUND COLLEGE OF COMMERCE<br>MULUND VANIJYA MAHAVIDYALAYA MARG,MULUND (WEST) MUMBAI-400080. |
|------------------|--------------------------|----------------------------------------------------------------------------------------------|
| laste utilizer - |                          |                                                                                              |
| Logout           | Apply For JUNIOR COLLEGE | Continue                                                                                     |
|                  |                          |                                                                                              |
|                  |                          |                                                                                              |
|                  |                          |                                                                                              |
|                  |                          |                                                                                              |
|                  |                          |                                                                                              |
|                  |                          |                                                                                              |

## **PERSONAL DETAILS**

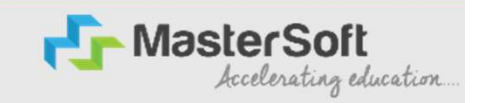

Step5: I'his is Personal Details Page, here student need to enter their Personal Details Such as first name, middle name, last name, email, gender etc. Once the student complete filling the personal details then they need to click on "Save and Next Button". (Please note that all the red mark fields are mandatory).

| 1 (2<br>Personal Addre | ) 3<br>ss Education | 4<br>Photo Signature | 5<br>Course Selection                      |                                             |                  |
|------------------------|---------------------|----------------------|--------------------------------------------|---------------------------------------------|------------------|
|                        |                     |                      |                                            |                                             |                  |
| ersonal Details        |                     |                      |                                            |                                             |                  |
| Student Personal       | Section             |                      |                                            |                                             |                  |
| Title *                |                     |                      | Last Name/Surname *                        | First Name *                                | Middle Name *    |
| MR.                    |                     | ~                    | TEST                                       | STUDENT                                     | DEMO             |
| Mobile No. *           |                     |                      | Phone/Alternate No./Whatsapp No.*          | Marital Status *                            | Blood Group *    |
| 1234567891             |                     |                      | 2345678910                                 | Married                                     | O+ 🗸             |
| Gender *               |                     |                      | Date of Birth as per Leaving Certificate * | Occupation                                  | Mother Tonque *  |
| Male                   |                     | ~                    | 18/03/2005                                 | STUDENT                                     | GUJARATI         |
| Birth Place *          |                     |                      | Nationality *                              | Admission Category Type/Linguistic Minority | Caste Category * |
| MUMBAI                 |                     |                      | INDIAN                                     | Please Select                               | OPEN V           |
| Parent Informatio      | n                   |                      |                                            |                                             |                  |
| r arent informatio     | 11                  |                      |                                            |                                             |                  |
| Father's Name *        |                     |                      | Guardian's/Parent's Contact No.            | Family Annual Income                        |                  |
| FATHER TEST            |                     |                      | 3456789101                                 | 800000                                      |                  |
| Other Information      | 1                   |                      |                                            |                                             |                  |
| Aadhaar No. *          |                     |                      |                                            |                                             |                  |
| 123456789111           |                     |                      |                                            |                                             |                  |
|                        |                     |                      |                                            |                                             |                  |
|                        |                     |                      |                                            |                                             | Save & Next      |
|                        |                     |                      |                                            |                                             | F                |

### **ADDRESS DETAILS**

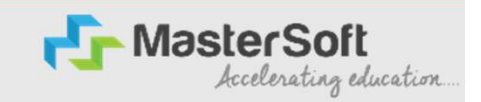

Step6: Next page is Address Details Page, here student need to fill their Personal or Local address. Once the student complete filling the personal details then they need to click on "Save and Next Button". If both Address are Same then click on "Same as Permanent Address" option present on screen. Once student complete filling the address details form then click on "Save and Next Button".

| Personal 2<br>Address | 3<br>Education Phot | (4) (5)<br>to Signature Course Selection |        |             |   |                |             |
|-----------------------|---------------------|------------------------------------------|--------|-------------|---|----------------|-------------|
| Address Details       |                     |                                          |        |             |   |                |             |
| Residence / Permanent | Address             |                                          |        |             |   |                |             |
| Country *             |                     | State *                                  | Distri | ict*        |   | City/Village * |             |
| INDIA                 | ~                   | Maharashtra                              | ✓ AN   | NDHERI EAST | ~ | ANDHERI EAST   | ~           |
| Correspondence / Loc  | al Address          |                                          |        |             |   |                |             |
| Same as Permanent Ad  | dress               |                                          |        |             |   |                |             |
| Country *             |                     | State *                                  | Distri | ict *       |   | City/Village * |             |
| INDIA                 | ~                   | Maharashtra                              | ✓ AN   | NDHERI EAST | ~ | ANDHERI EAST   | ~           |
|                       |                     |                                          |        |             |   |                | Save & Next |

# **PHOTO & SIGNATURE DETAILS**

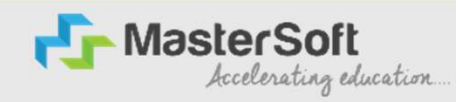

Step7: Next page is Photo and Signature Page, here student need to Upload Your Photo and Signature. Click on the Upload Photo and Upload Signature button and select the valid file. Once you complete uploading photo and signature then click on "Save and Next Button". (Note: photo size should be max 500kb and Signature size should be max 300kb).

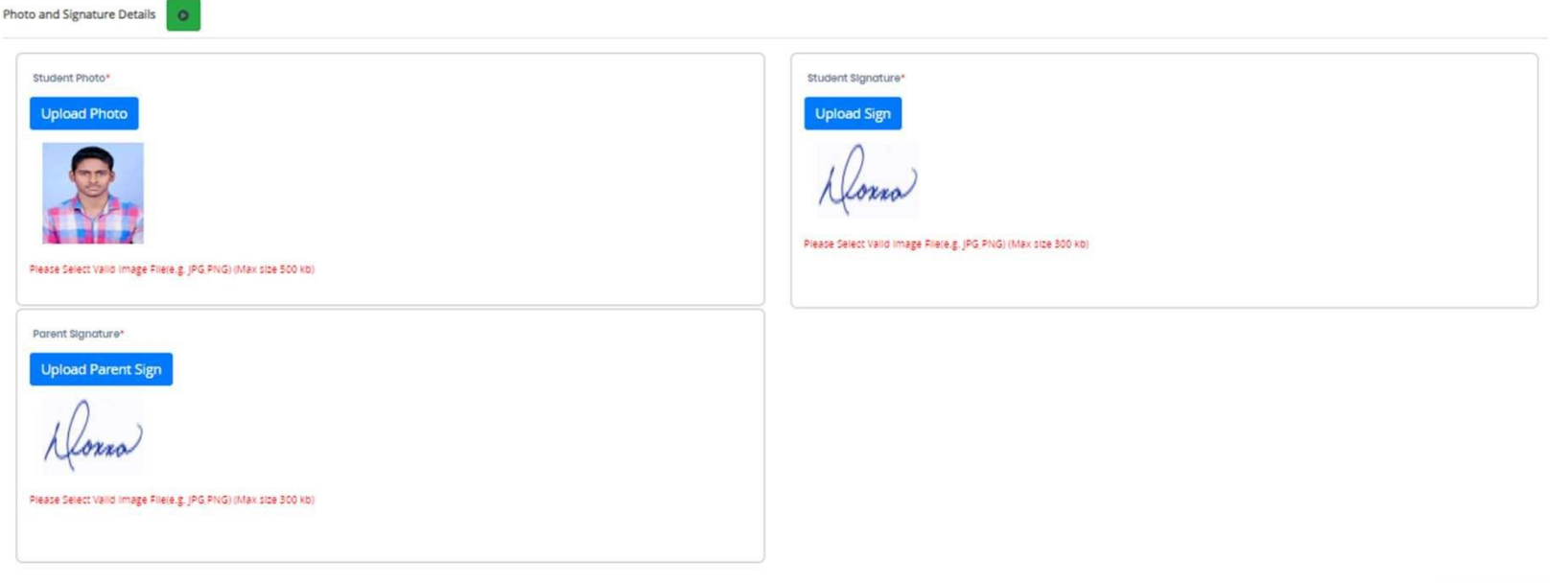

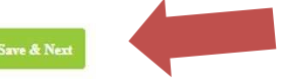

## **COURSE SELECTION**

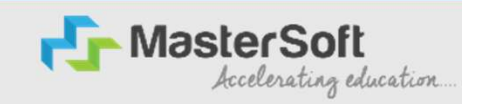

Step8: Next page is Course Selection Page, here the student need to select the Desired Course from the list of Course available in the dropdown list.

| Personal Address | 3<br>Education | 4<br>Photo Signature | 5<br>ourse Selection |          |            |              |  |
|------------------|----------------|----------------------|----------------------|----------|------------|--------------|--|
| Course Selection |                |                      |                      |          |            |              |  |
| Please let the   | page load      | d complete           | ly, before pr        | oceeding | with cours | e selection. |  |
| FYBSCIT          |                | •                    |                      |          |            |              |  |
| Save & Next      |                |                      |                      |          |            |              |  |
|                  |                |                      |                      |          |            |              |  |
|                  |                |                      |                      |          |            |              |  |

# LAST QUALIFYING DETAILS

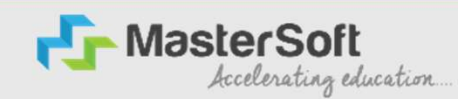

Step9: Next page is Last Qualifying Page, here student need to fill the Education Details of the Last School/College attended such as Last Exam Name, Enter Index No/ School Code, click on Get School Code,Enter MU number in Admission Registration No. field, Enter Obtained Marks, l'otal Marks and Percentage will be Automatically Calculated. Once student complete filling the details then they need to click on "Save and Next Button".

| Personal        | 2<br>Address    | B<br>Photo Signature | Course Selection | 5 Last Qualifying | Documents        | 0<br>Subject | 8<br>Payment | (9)<br>Confirm Registration |   |
|-----------------|-----------------|----------------------|------------------|-------------------|------------------|--------------|--------------|-----------------------------|---|
|                 |                 |                      | -                |                   |                  |              |              |                             |   |
| Last Qualifyin  | ng Exam Details | =>Application No:-   | -5 0             |                   |                  |              |              |                             |   |
| Last Exam Nan   | ne*             |                      |                  |                   | Obtained Marks*  |              |              |                             |   |
| 10TH SSC        |                 |                      |                  | ~                 | 340              |              |              |                             |   |
| Board/Univers   | ity*            |                      |                  |                   | Total Marks*     |              |              |                             |   |
| MUMBAI UNP      | VERSITY         |                      |                  |                   | 500              |              |              |                             |   |
| Index No / Sch  | ool Code        |                      |                  |                   | Percentage       |              |              |                             |   |
| 3306085         |                 |                      | G                | et School Name    | 68               |              |              |                             | % |
| School/College  | e*              |                      |                  |                   | Year Of Passing* |              |              |                             |   |
| 3306086 - GO    | ISHALA MARG MUI | N ENG SEC SCL MULU   | IND (W)          |                   | 2021             |              |              |                             |   |
| Admission Reg   | gistration No.* |                      |                  |                   | Gap In Education |              |              |                             |   |
| 34567           |                 |                      |                  |                   | O Yes            |              | No           |                             |   |
| Passing Certifi | icate No.       |                      |                  |                   |                  |              |              |                             |   |
| 963258          |                 |                      |                  |                   |                  |              |              |                             |   |
| Last Exam Roll  | No.             |                      |                  |                   |                  |              |              |                             |   |
| 2345            |                 |                      |                  |                   |                  |              |              |                             |   |
|                 |                 |                      |                  |                   |                  |              |              |                             |   |

## **DOCUMENT DETAILS**

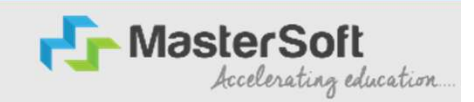

Step10: Next page is Document Details Page, here student need to submit all the Required Documents which are Mandatory. Click on the Upload Documents button and select the Desired Document which students want to upload. Once students complete submitting all the documents then they need to click on "Submit Button". (Note: Document max size should 200kb)

| 1<br>Personal                               | 2<br>Address                             | 3<br>Education    | 4<br>Photo Signature | 5<br>Course Selection | 6<br>Last Qualifying | 7<br>Documents | 8<br>Subject  | 9<br>Payment | 10<br>Confirm Registration |          |             |
|---------------------------------------------|------------------------------------------|-------------------|----------------------|-----------------------|----------------------|----------------|---------------|--------------|----------------------------|----------|-------------|
| Dipload C                                   | Document =>App                           | lication No:- FYB | SCIT/2022/23/1       | 0                     |                      |                | Document Name | t List       |                            |          |             |
| Name of Docur                               | ment                                     |                   |                      | u<br>v                | pload Document       |                | Name of Docum | nent         |                            | Download | Delete      |
| * Please sele<br>* Maximum<br>Name of Docum | ect valid image<br>1 size 200 kb<br>ment | file(e.g. JPG,JP  | EG,GIF,PNG,PDF       | )<br>Se               | lected Document      |                |               |              | Delete                     |          |             |
| AADHAR CARD                                 | 2                                        |                   |                      | fo                    | rm.pdf               |                |               |              | <b>a</b>                   |          |             |
| XII MARKSHEET                               | т                                        |                   |                      | Fc                    | e_Receipt.pdf        |                |               |              | 圓                          |          |             |
|                                             |                                          |                   |                      |                       |                      |                |               |              |                            |          | Save & Next |

# **SUBJECT DETAILS**

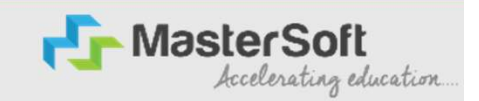

Step11: Next page is Subject Selection Page, here Please select the Medium as English Select any 1, either Mathematics or Secretrial Practice

| <i>§</i>                     |                       |                  |                      |                |                   |                    |                           |  |  |  |   |
|------------------------------|-----------------------|------------------|----------------------|----------------|-------------------|--------------------|---------------------------|--|--|--|---|
| Personal Address             | 3<br>Photo Signature  | Course Selection | 5<br>Last Qualifying | 6<br>Documents | 7<br>Subject      | 8<br>Payment       | 9<br>Confirm Registration |  |  |  |   |
| ubject Details=> Applicatio  | n No:- 6 💽            |                  |                      |                |                   |                    |                           |  |  |  |   |
| Nedium / Instruction Medium  | . –                   |                  |                      |                | SELECT ANY 1 Sele | ect max 1 or min 1 | subject                   |  |  |  |   |
| ENGLISH                      |                       |                  |                      | ~              | None selected     |                    |                           |  |  |  |   |
| /ax. Subject (including Comp | pulsory and Optional) | 8                |                      |                |                   | MATICS             |                           |  |  |  |   |
| lax. Group Preference: 6     |                       |                  |                      |                | - 0100101         |                    |                           |  |  |  |   |
| compulsory Subject: ENGLISH  | ORGANISATION OF CO    | MMERCE, BOOK-KE  | EEPING &             |                |                   |                    |                           |  |  |  |   |
| CCOUNTANCY, ECONOMICS, F     | HYSICAL EDUCATION,    | ENVIRONMENTAL S  | CIENCE               |                |                   |                    |                           |  |  |  |   |
|                              |                       |                  |                      |                |                   |                    |                           |  |  |  | S |
|                              |                       |                  |                      |                |                   |                    |                           |  |  |  |   |
|                              |                       |                  |                      |                |                   |                    |                           |  |  |  |   |

### **Language Selection**

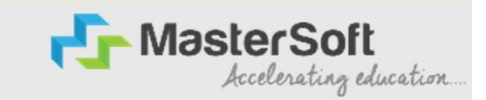

Select Second Language carefully, **First selected is your firstpreference**, Click on ADD Button and add 5 preferences for Mathematics and2 preferences for SP Please click Save and Next after selecting Preferences

| <b>&gt;&gt;</b>                                                                                                    |           |                                                    |                           | MOLOND COLLEGE OF COMMENCE Hello, testad |
|----------------------------------------------------------------------------------------------------|-----------|----------------------------------------------------|---------------------------|------------------------------------------|
| O     O     O | Documents | 7 (8)<br>Subject Payment                           | 9<br>Confirm Registration |                                          |
| Subject Details=> Application No:- 6                                                                                                    |           |                                                    |                           |                                          |
| Medium / Instruction Medium*                                                                                                    |           | SELECT ANY 1 Select max 1 or min 1                 | subject                   |                                          |
| ENGLISH                                                                                                    | ~         | MATHEMATICS                                        |                           | ~                                        |
| Max. Subject (including Compulsory and Optional): 8                                                                                                    |           | MATHS Select max 1 or min 1 subje                  | lot                       |                                          |
| Max. Group Preference: 5<br>Compulsory Subject: ENGLISH, ORGANISATION OF COMMERCE, BOOK-KEEPING & amp;<br>ACCOUNTANCY, ECONOMICS, PHYSICAL EDUCATION, ENVIRONMENTAL SCIENCE                                                                                                    |           | None selected MARATHI HINDI FRENCH GERMAN SANSKRIT |                           | ∽<br>Save & Next                         |
|                                                                                                    |           |                                                    |                           |                                          |

After Selecting preferences, student will not be able to change the preferences, so please select carefully. Subject will be allotted on the basis of merit and availability of seats for a given subject

### **PAYMENT DETAILS**

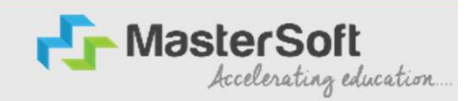

Step12: Next page is Payment Page, here the student will have to click on Pay Now Button and Proceed for payment gateway

|       |            |            | Comparation | Last Qualifying | Documents    | Subject    | Payment      | Confirm Registration |                |              |         |  |
|-------|------------|------------|-------------|-----------------|--------------|------------|--------------|----------------------|----------------|--------------|---------|--|
|       |            |            |             |                 |              |            |              |                      |                |              |         |  |
| Pleas | se let the | e page loa | ad comp     | letely, be      | efore pro    | ceeding    | ; with Pay   | yment.               |                |              |         |  |
|       | 14         |            |             |                 |              | Regist     | ration / /   | Application Am       | ount To Pay    |              |         |  |
|       |            |            |             |                 |              |            |              | ₹100                 |                |              |         |  |
|       |            |            |             |                 |              |            |              | PAY NOW              |                |              |         |  |
|       |            |            |             | Note : WA       | IT FOR 24 HO | URS IN CAS | SE OF PAYMEN | NT DEDUCTED AND N    | T REFLECTED ON | REGISTRATION | PORTAL. |  |

# **Confirm Application**

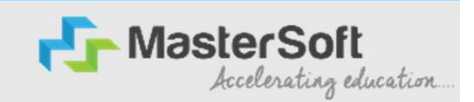

Step13: After Successful Payment, Student can preview and confirm the Application and Print the application form

#### After Confirmation, student is not able to edit any details

| ← → C 🗎 enrollonline.co.in/Student/ApplicationConfirm/Inc                                                                                                    | dex                                                              | u 🖻 🌣 " 🖬 👹                                    |
|----------------------------------------------------------------------------------------------------|------------------------------------------------------------------|------------------------------------------------|
| T Mumbai Region Im T Sheet - Google She                                                                                                    | enrollonline.co.in says<br>Are you sure???                       | MULUND COLLEGE OF COMMERCE Hello, DEEPAK1234 🔗 |
| Image: Selection         Image: Selection         Image: Selection< | OK Cancel                                                        |                                                |
| Application Confirm => Application No:- 5 O<br>Note:<br>Please click on Confirm Application button for final registration.<br>You can not update application once confirmed.<br>Kindly preview Application before Application Confirm to receive Email                                                                                                    | for Applicatrion Print & Payment Receipt                         |                                                |
| By clicking Confirm, you agree to the Terms and Conditions set out by this site, includ                                                                                                    | Ing our use of Cookie.  PREVIEW APPLICATION  CONFIRM APPLICATION |                                                |
|                                                                                                    |                                                                  |                                                |
|                                                                                                    |                                                                  |                                                |

# **Application Print**

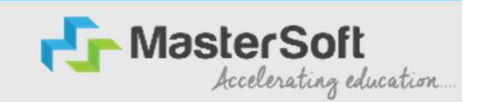

Step14: After Confirming Application, student can Print Application form and Payment receipt

| ourse Selection<br>Please let the page<br>course*<br>Please Select | e load complete | ely, before proce | eeding with cours | e selection.  |                   |                 |
|--------------------------------------------------------------------|-----------------|-------------------|-------------------|---------------|-------------------|-----------------|
| Please let the page                                                | e load complete | ely, before proce | eeding with cours | e selection.  |                   |                 |
| Save & Next                                                        |                 |                   |                   |               |                   |                 |
| Course                                                             | Арр             | plication No      | Application       | itatus Paymoo | ode Action        | Payment Receipt |
| 11TH COMMERCE - 1                                                  | 5               |                   | CONFIRM           | M Online      | Print Application | n Print         |

#### Submission & Verification of Forms & Documents Student should submit Forms & Documents for Verification in allotted

#### classroom

The order of documents is -

- (a) College Online Admission Form
- (b) Govt. Online Registration Form (Part I & II)
- (c) SSC or Equivalent Mark sheet
- (d) School Leaving certificate or T.C. (whichever is applicable)
- (e) Caste Certificate (if applicable).
- (f) Non Creamy Layer Certificate (OBC, SBC, VJ/NT)
- (g) EWS Eligibility Certificate for EWS
- (h) Discharge certificate issued by District Collector Office (Govt. Transfer, Ex-Serviceman, Freedom Fighter, Navy, Military etc.)
- (i) Aadhar Card

**Imp. Note**: If any document is not available at the time of the admission, student can download the undertaking as shown below. This can be handwritten or printed and signed by student and parent. Make the pdf of the same to upload.

|                                                                                                    | Name of the Student                             |  |  |  |
|----------------------------------------------------------------------------------------------------|-------------------------------------------------|--|--|--|
|                                                                                                    | Category                                        |  |  |  |
|                                                                                                    | Online Application No                           |  |  |  |
|                                                                                                    | College Form No                                 |  |  |  |
|                                                                                                    | Date                                            |  |  |  |
| То,                                                                                                    |                                                 |  |  |  |
| The Principal,                                                                                                    |                                                 |  |  |  |
| Mulund College of Commerce.                                                                                                    |                                                 |  |  |  |
| S. N. Road.                                                                                                    |                                                 |  |  |  |
| Mulund West                                                                                                    |                                                 |  |  |  |
| Mumbai 400080                                                                                                    |                                                 |  |  |  |
|                                                                                                    |                                                 |  |  |  |
| Sub- Undertaking as regards admission in EVIC for                                                                                                    |                                                 |  |  |  |
| 2022-23 due to non-availability of require                                                                                                    | ad document                                     |  |  |  |
| 2022-25, due to hon-availability of require                                                                                                    | du document.                                    |  |  |  |
| Respected Madam                                                                                                    |                                                 |  |  |  |
| I the undersigned Shri/Smt                                                                                                    | (Name of the Parent) parent of                  |  |  |  |
| Miss/Mostor (Nome of the stud                                                                                                    | (Name of the ratent) parent of                  |  |  |  |
| marit list in your college under                                                                                                    | catagory. But we do not have                    |  |  |  |
| document for coaling of                                                                                                    | Category. But we do not have                    |  |  |  |
|                                                                                                    | ission as per the another category.             |  |  |  |
|                                                                                                    |                                                 |  |  |  |
| I hereby assure you that I will sublint the above-men                                                                                                    | nuoned document/s. within ONE months from the   |  |  |  |
| date of admission.                                                                                                    |                                                 |  |  |  |
| The second second |                                                 |  |  |  |
| I am also aware that, if I fail to do so, admission of n                                                                                                    | ny ward will get automatically stand cancelled. |  |  |  |
| Thanking you.                                                                                                    |                                                 |  |  |  |
|                                                                                                    | Your faithfully                                 |  |  |  |
|                                                                                                    |                                                 |  |  |  |
|                                                                                                    |                                                 |  |  |  |
|                                                                                                    | (Name and Signature of the Student)             |  |  |  |
|                                                                                                    |                                                 |  |  |  |
|                                                                                                    |                                                 |  |  |  |
|                                                                                                    | (Name and Signature of the Parent)              |  |  |  |

Teacher will verify the documents .Student will get payment link through sms and pay fees by online mode using any bank debit / Credit orNet Banking.

Fee details as per class and category:-

| COURSE   | Girls | <b>Boys(Open Category)</b> | <b>Boys(Reserved Category)</b> |
|----------|-------|----------------------------|--------------------------------|
| F.Y.J.C. | 700   | 1000                       | 700                            |

# • Additional fee will be charged for foreign languages (French/German).

• After payment is successful, student will get confirmation sms.

#### **ADMISSION SCHEDULE:**

| Online College Form Filling | 21/06/2023 (from 11.30 am)    |  |
|-----------------------------|-------------------------------|--|
| &                           | ТО                            |  |
| Online Payment and Upload   | 24/06/2023 (up to 1.00 p.m.). |  |

N.B.: 1) Anyone who does not follow the schedule given above will not have any right to claim admission.

2) All admissions will be granted strictly as per Govt. Merit.